# Af hverju þarf ég Intune Company Portal?

Ef starfsmaður vill hafa aðgang að Office 365 kerfum (Word, Excel, Teams, Outlook, OneDrive o.s.frv) í símanum þarf hann að sækja appið Intune Company Portal. Það tryggir að aðeins leyfileg og örugg tæki hafi aðgang að viðkvæmum fyrirtækisgögnum eins og tölvupósti og Teams.

Forritið verndar gegn óheimilum aðgangi og óöruggum tækjum sem gætu haft áhrif á öryggi gagna – gögnin eru dulkóðuð sem þýðir að þau eru örugg, jafnvel þótt tækið glatist eða verði stolið.

ATH! Vilji starfsmaður komast í Office 365 kerfin (Word, Excel, Teams, Outlook, OneDrive o.s.frv) utan netveggja spítalans (þar sem starfsmaður er tengdur interneti LSH) þarf hann að auðkenna sig í síma. Það er gert með appi sem heitir Microsoft Authenticator (sjá leiðbeiningar neðar í skjali).

## Meira um öryggisstillingar Company Portal

Til að fylgja öryggisstefnum verða tæki að uppfylla ákveðnar kröfur, eins og að hafa PIN, fingrafar eða andlitsgreiningu, til að tryggja að enginn óviðeigandi fái aðgang að gögnum Landspítalans

Company Portal gerir Landspítala kleift að ganga úr skugga um að tækið sé í samræmi við öryggisstefnur, hvort það sé dulkóðað og uppfylli allar öryggiskröfur. Ef tækið tapast eða því stolið er hægt að fjarlægja fyrirtækisgögn úr tækinu án þess að persónuleg gögn séu snert.

### Hvað getur Landspítalinn séð og ekki séð?

#### Hann getur séð:

- Upplýsingar um tækið, eins og gerð þess, stýrikerfisútgáfu og hvort það sé í samræmi við öryggisstefnur
- Fyrirtækjaforritum eins og Outlook og Teams til að tryggja að þau séu örugg og uppfærð. Ef svo er ekki þá er hægt að sjá hvaða kröfur þarf að uppfylla til að tækið verði samhæft

### Hann getur EKKI séð:

- Persónuleg gögn eins og tölvupóst, myndir, myndbönd eða skrár sem þú geymir í tækinu
- Persónuleg forrit eins og samfélagsmiðla eða skilaboðaforrit
- Vafrasögu, símtöl, textaskilaboð eða notkun á símanum

# Hvernig sæki ég Intune Company Portal?

## **IPhone**

ATH! Ef síminn er tengdur Microsoft öppum eins og t.d. Teams, Outlook eða One Drive þegar þessi skráning fer fram þá þarf að eyða þeim öppum út úr símanum (smellið á app táknið á símanum og haldið í smá stund þar til það sprettur upp pop-up gluggi - þá er hægt að velja Remove App og síðan Delete App í næsta skrefi)

1. Opnaðu App Store og leitaðu eftir **Intune Company Portal**. Það ætti að vera eitt af efstu öppunum sem birtist.

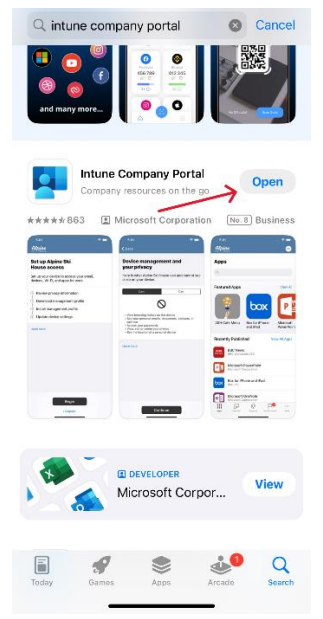

2. Smelltu á **Get** hnappinn hægra megin við nafn appsins, svo á **Open** og síðan **Sign in**. Skráðu þig inn með Landspítala notendanafni og lykilorði.

|                                                                                                    | Cancel                             |
|----------------------------------------------------------------------------------------------------|------------------------------------|
|                                                                                                    | Microsoft Intune                   |
|                                                                                                    | Microsoft Sign in Email or phone   |
| Company Portal<br>Get access to company resources and keep<br>them secure.<br>Sign in                                                                       | Next                               |
| 1                                                                                                    | Sign-in options                    |
| Microsoft privacy & cookies<br>Consistent with Microsoft and Apple policy, we do not sell any<br>data collected by our service to any third parties for any | Terms of use Privacy & cookies ••• |

- 3. Þá kemur upp skjár með titlinum More information required. Smelltu á Next.
- 4. Nú birtist skjár sem mælir með því að þú hlaðir niður Microsoft Authenticator appinu. Hér smellir þú á **I want to set up a different method** og velur svo **Phone** í glugganum sem birtist.

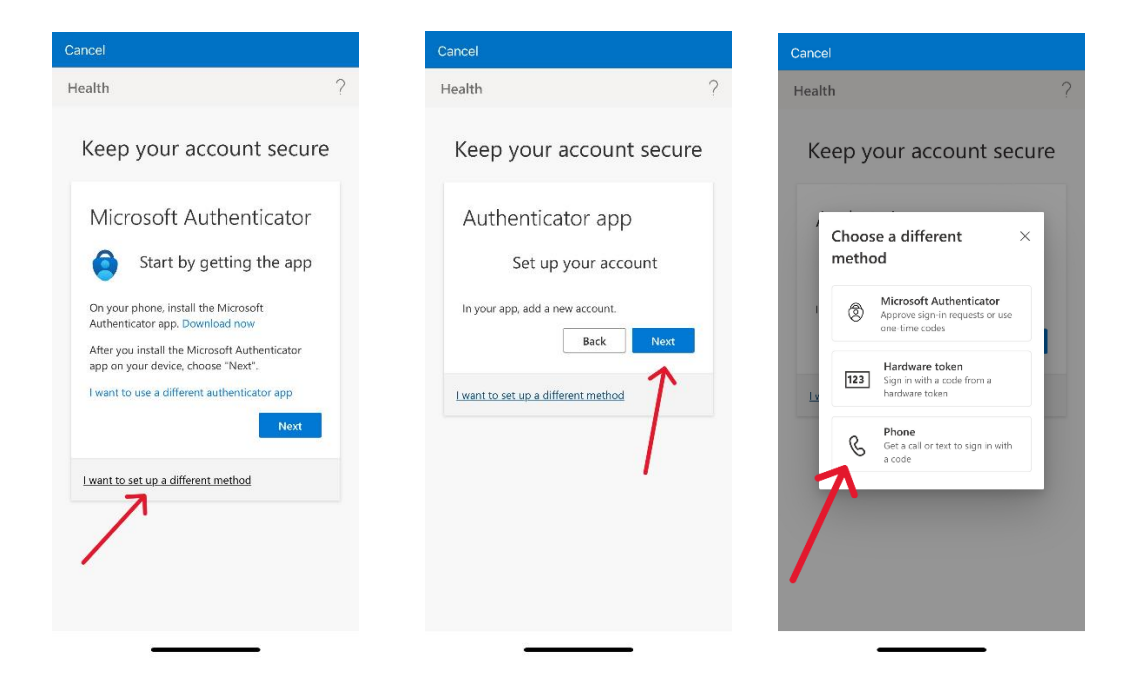

5. Í næsta skrefi velur þú **Iceland** í efri textaglugganum (notar flettilistann), slærð inn símanúmerið þitt í neðri gluggann og smellir svo á **Next**. Þá er þér sendur tölustafakóði í sms skilaboðum. Í næsta skrefi þarftu að skrá kóðann inn.

| Health ?     Keep your account secure     Keep your account secure     Phone   You can prove who you are by receiving a code on your phone.   What phone number would you like to use?   Inited States (+1)   Inter phone number   Inter phone number   Reseage and data rates may apply. Choosing Next means that you agree to the Terms of service and Privacy and cookies statement.     Next     Keep your account secure     Keep your account secure     Phone   You can prove who you are by receiving a code on your phone.     What phone number would you like to use?   Inter phone number   Reseage and data rates may apply. Choosing Next means that you agree to the Terms of service and Privacy and cookies statement.     Next                                                                                                    | Cancel                                                                                                    | Cancel                                                                                                    | Cancel                                                                                                    |
|----------------------------------------------------------------------------------------------------|----------------------------------------------------------------------------------------------------|----------------------------------------------------------------------------------------------------|----------------------------------------------------------------------------------------------------|
| <section-header><section-header></section-header></section-header>                                                                                                    | Health ?                                                                                                    | Keep your account secure                                                                                                    | Keep your account secure                                                                                                    |
| <ul> <li>Phone</li> <li>Mu can prove who you are by receiving a code on your phone.</li> <li>Mu ta phone number would you like to use?</li> <li>Inter phone number</li> <li>Inter phone number</li> &lt;</ul> | Keep your account secure                                                                                                    | Phone                                                                                                    | Phone                                                                                                    |
| Lwant to set up a different method                                                                                                    | Phone<br>The can prove who you are by receiving a code<br>to your phone.<br>The phone number would you like to use?<br>Inter phone number<br>Inter phone number<br>Inter phone number<br>Inter phone a code<br>Resage and data rates may apply. Choosing<br>Resage and data rates may apply. Choosing<br>Resage and Resage and apply. Choosing<br>Resage and Resage and Re | Vou can prove who you are by receiving a code<br>on your phone.<br>What phone number would you like to use?<br>Iceland (+354)<br>Inter phone number<br>Inter phone number<br>Inter phon | We just sent a 6 digit code to +354 694000<br>Enter to code<br>Resend code<br>Back Noxt<br>Lwant to set up a different method |

6. Nú ætti að birtast skjár með skilaboðunum Verification complete. Your phone has been registered. Smelltu á Next og svo Done.

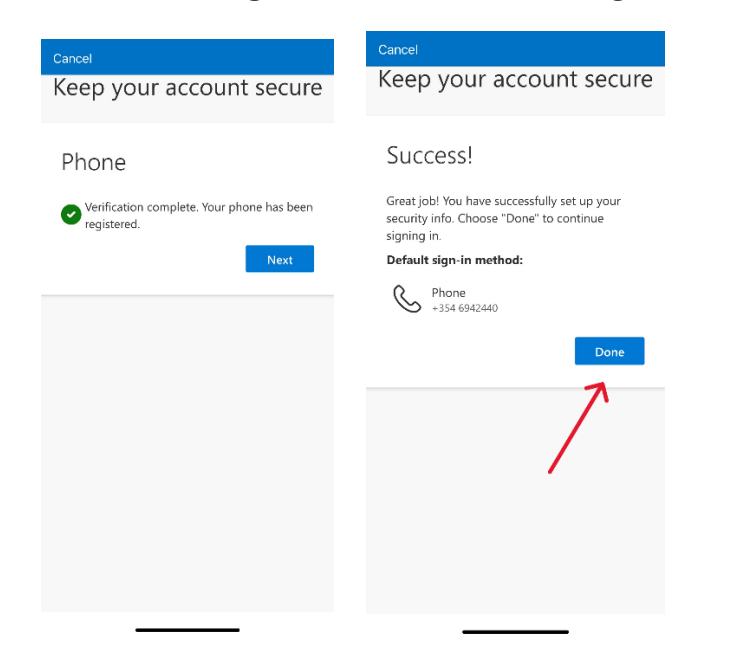

7. Að lokum birtist skjár með skilaboðum um að þú gætir fengið mikilvægar tilkynningar (notifications) í símann. Smelltu á **Ok** og **Allow**.

|                                                                                                    | Clos                                                                                  | e |                                                                                   | Close                                           |
|----------------------------------------------------------------------------------------------------|---------------------------------------------------------------------------------------|---|-----------------------------------------------------------------------------------|-------------------------------------------------|
| Get notified se<br>lose ac                                                                               | o you don't<br>cess                                                                   |   | Get notified so y<br>lose acce                                                    | ou don't<br>ss                                  |
| \$                                                                                                    | 2                                                                                     |   | 4                                                                                 |                                                 |
| We'll send important n<br>device when action is nee<br>accessing work                                    | otifications to your<br>eded so you can kee<br>resources.                             | p | We'll send important notifi<br>device when action is needeo<br>accessing work res | cations to your<br>I so you can keep<br>ources. |
| You<br>"Comp Portal" V<br>Send You Not<br>Notifications may i<br>sounds and icon badg<br>configured in : | gs.<br>Vould Like to<br>ifications<br>nclude alerts,<br>es. These can be<br>Settings. |   | You can turn this off later i                                                     | n app settings.                                 |
| Don't Allow                                                                                              | Allow                                                                                 |   |                                                                                   |                                                 |
| Ok                                                                                                    |                                                                                       |   | Ok                                                                                |                                                 |

ATH! Þessari stillingu má breyta síðar í Settings

8. Næst kemur upp skjárinn **Set up Landspítali access**. Smelltu á **Begin**. Á næsta skjá getur þú séð hvað Landspítalinn getur og getur ekki séð á tækinu þínu. Smelltu svo á **Continue**.

| 🕀 LANDSPITALI                                                                                               | < Back                                                                                                    | EANDSPİTALI                                                                                                 |
|----------------------------------------------------------------------------------------------------|----------------------------------------------------------------------------------------------------|----------------------------------------------------------------------------------------------------|
| Set up Landspítali access<br>Set up your device to access your email,<br>devices, Wi-Fi, and apps for work. | Device management and<br>your privacy<br>Here is what Landspítali can and cannot see or<br>do on your device. Data collected will only be<br>used to ensure your device is compliant with<br>policies to protect Landspítal data                     | Set up Landspítali access<br>Set up your device to access your email,<br>devices, Wi-Fi, and apps for work. |
| Download management profile     J     Install management profile     A     Checking device settings         | Can't Can                                                                                                    | Install management profile     Install management profile     Checking device settings                      |
| Learn more                                                                                                  | <ul> <li>View browsing history on this device</li> <li>See your personal emails, documents, contacts, or calendar</li> <li>Access your passwords</li> <li>View, edit or delete your photos</li> <li>See the location of a personal device</li> </ul> | Learn more                                                                                                  |
|                                                                                                    | Learn more                                                                                                    |                                                                                                    |
| Begin<br>Postpone                                                                                           | Continue                                                                                                    | Continue Postpone                                                                                           |

9. Nú hefur þú lokið fyrsta skrefi af fjórum í þessum hluta. Smelltu á **Continue**. Þá birtist eftirfarandi skjár og þú smellir á **Allow**. Nú ertu búin(n) með tvö skref af fjórum. Smelltu á **Continue**.

| Cancel â∃l.manage.microsoft.com 😐 උ                             | 🛟 LANDSPITALI                                                               |
|-----------------------------------------------------------------|-----------------------------------------------------------------------------|
|                                                                 | Set up Landspítali access                                                   |
| Continue to Company Portal                                      | Set up your device to access your email, devices, Wi-Fi, and apps for work. |
|                                                                 | Review privacy information     Download management profile                  |
|                                                                 | Install management profile                                                  |
| This website is trying to download a                            | Checking device settings                                                    |
| configuration profile. Do you want to allow this?               | Learn more                                                                  |
| Ignore Allow                                                    |                                                                             |
| Download again                                                  | 1                                                                           |
| Landspital Privacy Terms © 2025 Microsoft. All rights reserved. | Continue                                                                    |
| < > <b>Ĉ</b> Ø                                                  | Postpone                                                                    |

10. Næst kemur upp skjár sem lýsir hvernig þarf að fara í Settings til að sækja Management Profile. Inni í Settings ferðu í General og svo VPN & Device Mangagement. Þar velur þú Management Profile og smellir á Install

| 🗲 Back                                                             | Cancel Install Profile Install                                         |
|--------------------------------------------------------------------|------------------------------------------------------------------------|
| How to install                                                     | 7                                                                      |
| 1 Go to the Settings ann                                           | Management Profile                                                     |
| Select Profile Downloaded.                                         | Signed by IOSProfileSigning.manage.microsoft.com                       |
| If you don't see that option:                                      | Description Install this profile to get access to your<br>company apps |
| a. Select 🞯 General.                                               | Contains Device Enrolment Challenge                                    |
| b. Select VPN & Device Management.                                 | More Details >                                                         |
| 2. Select Install                                                  |                                                                        |
| Follow the on-screen instructions to complete the<br>installation. | Demonia Devinia de di Drefile                                          |
| 3. Open the Company Portal app again                               | Remove Downloaded Profile                                              |
| Learn more                                                         |                                                                        |
|                                                                    |                                                                        |
|                                                                    |                                                                        |
|                                                                    |                                                                        |
|                                                                    |                                                                        |
|                                                                    |                                                                        |
|                                                                    |                                                                        |
|                                                                    |                                                                        |
|                                                                    |                                                                        |
|                                                                    |                                                                        |

11. Þá færðu tilkynninguna **Enter your passcode** á skjánum. Þú skráir lykilnúmerið sem þú notar til að opna símann þinn. Smellir svo á **Install** og aftur **Install**.

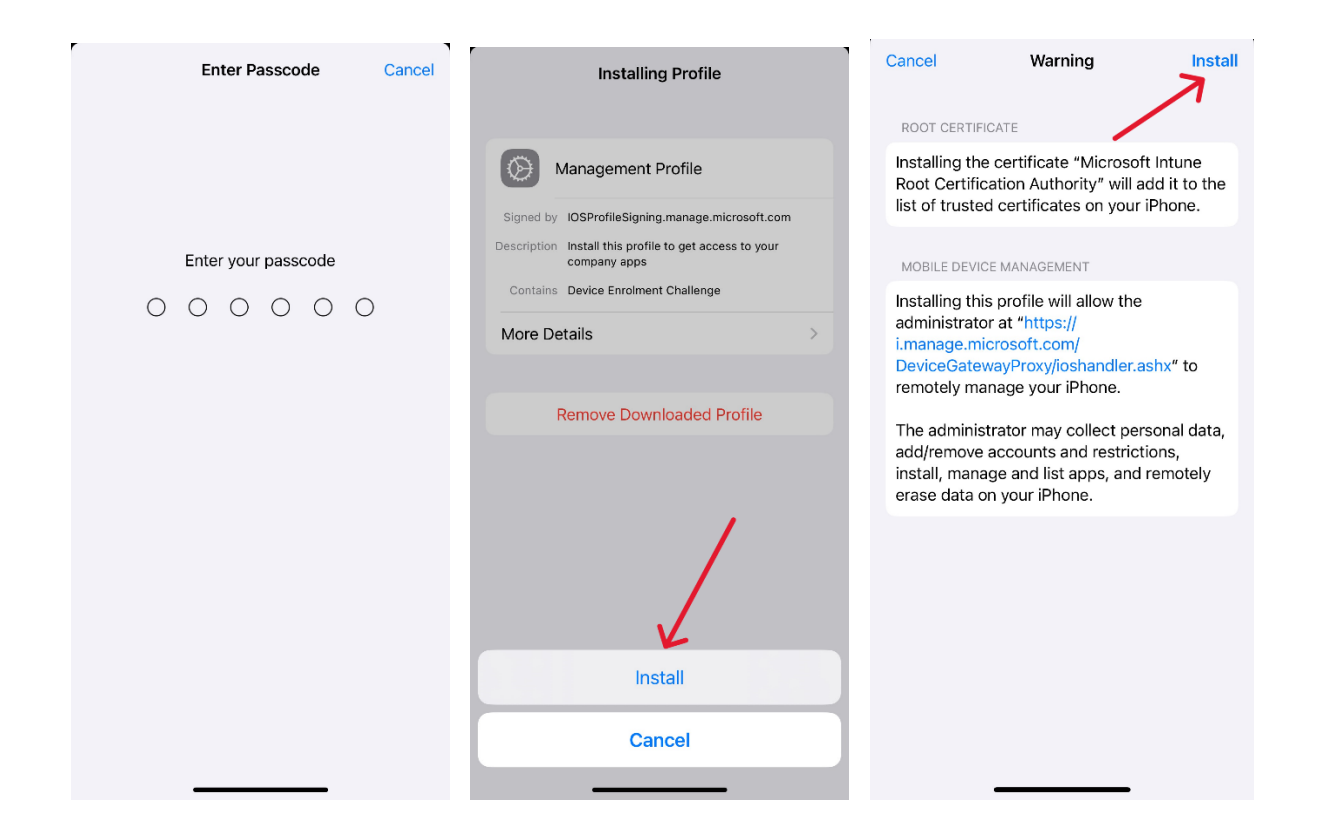

12. Nú smellir þú á **Trust** og svo **Done** og lendir þá aftur á **VPN & Device Management** skjánum (inni í Settings). Næst opnar þú aftur Company Portal appið

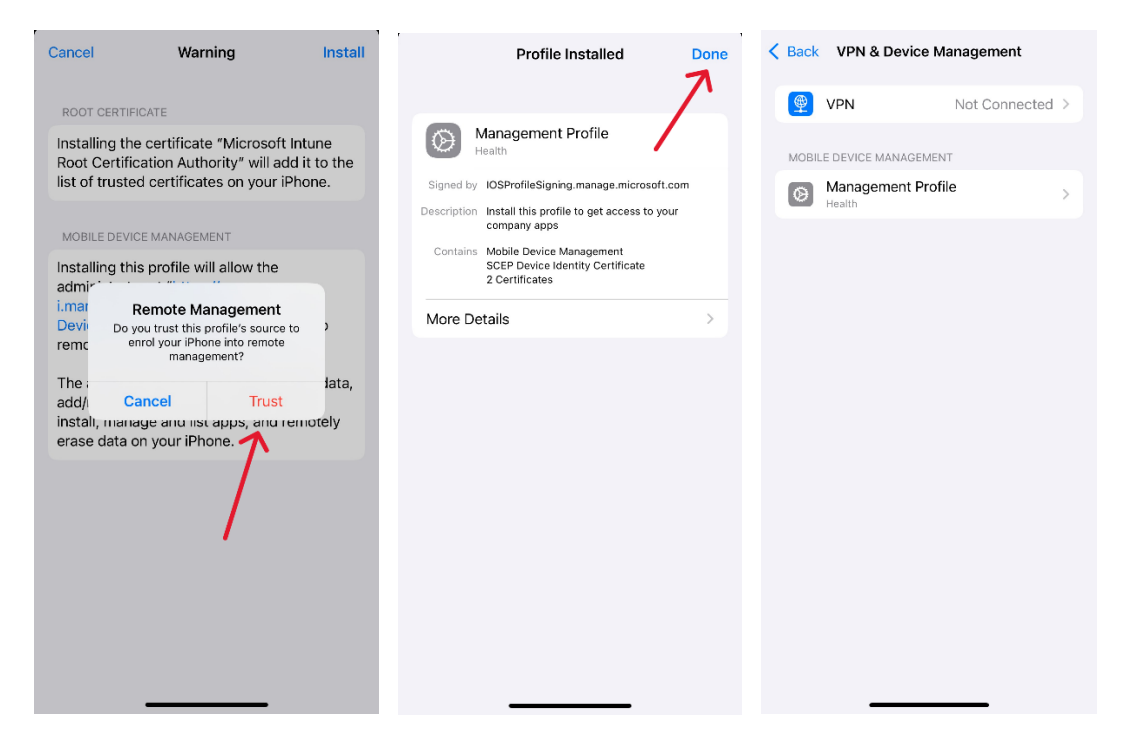

13. Nú hefur þú lokið þremur skrefum af fjórum. Smelltu á **Continue**. Nú þarftu að hinkra á meðan tækið er að yfirfara stillingar (settings). Eftir það hefur þú lokið öllum fjórum skrefunum og smellir á **Done**.

| 🛟 landspítali                                                                                                    | Back                                                                                             | CANDSPÍTALI                                                                                                    |
|----------------------------------------------------------------------------------------------------|--------------------------------------------------------------------------------------------------|----------------------------------------------------------------------------------------------------|
| Set up Landspítali access<br>Set up your device to access your email,<br>devices, Wi-Fi, and apps for work.                                               | Checking device settings<br>Please stay on this screen while we prepare to<br>check your device. | You're all set!<br>You should now have access to your email,<br>devices, Wi-Fi, and apps for work.                                                        |
| <ul> <li>Review privacy information</li> <li>Download management profile</li> <li>Install management profile</li> <li>Checking device settings</li> </ul> |                                                                                                  | <ul> <li>Review privacy information</li> <li>Download management profile</li> <li>Install management profile</li> <li>Checking device settings</li> </ul> |
| Learn more                                                                                                    |                                                                                                  | Learn more                                                                                                    |

14. Nú getur þú náð í þau Microsoft öpp sem þú vilt hafa í símanum. Þú velur það app sem þú vilt sækja og smellir svo á **Install** – og aftur **Install** 

| 🛟 LANDSPÍTALI                                                               | Apps                                                                                                    | < Apps 🚯                                                                                                    |
|-----------------------------------------------------------------------------|----------------------------------------------------------------------------------------------------|----------------------------------------------------------------------------------------------------|
| Apps Q Featured apps View all                                               | Microsoft Outlook<br>Microsoft Corporation<br>Install                                                                                                    | Microsoft Outlook<br>Microsoft Corporation<br>Pending                                                                                                    |
| Microsoft Excel Microsoft Microsoft                                         | Outlook lets you bring all your email accounts<br>and calendars in one convenient spot. Whether<br>it's staying on top of your inbox or scheduling<br>the next big thing, we make it easy to be your<br>Show more | Pending install. Go to home screen to<br>check progress.      App Installation Health is about to install and manage the app "Microsoft Outlook" from the App Store.      Your Elimes account will not be     the start of the store of the store of the s |
| OneDrive         OneNote           Recently published         View all apps | Date published 7 Feb 2020                                                                                                    | the ne charged for this app. our                                                                                                    |
| Microsoft Power BI                                                          | Device management Yes                                                                                                    | 7                                                                                                    |
|                                                                             |                                                                                                    | Date published 7 Feb 2020                                                                                                    |
| Starfsmenn LSH<br>Landspítali                                               |                                                                                                    | Device management Yes                                                                                                    |
| Edda<br>Edda                                                                |                                                                                                    |                                                                                                    |
| Apps Devices Support Notifications More                                     | Apps Devices Support Natifications More                                                                                                    | Apps Devices Support Notifications More                                                                                                    |